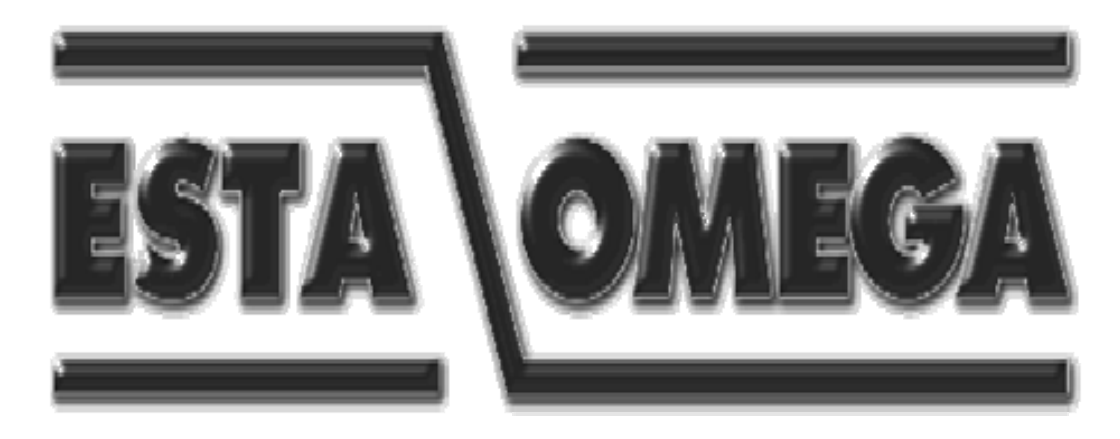

# OMR2000 HAREKETLİ ROBOT OMEGA-RPC-05 ROBOT KONTROL MODÜLÜ KULLANIM KILAVUZU

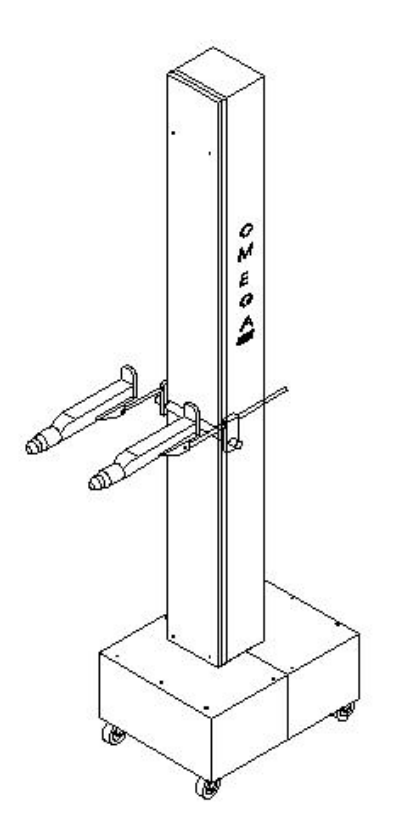

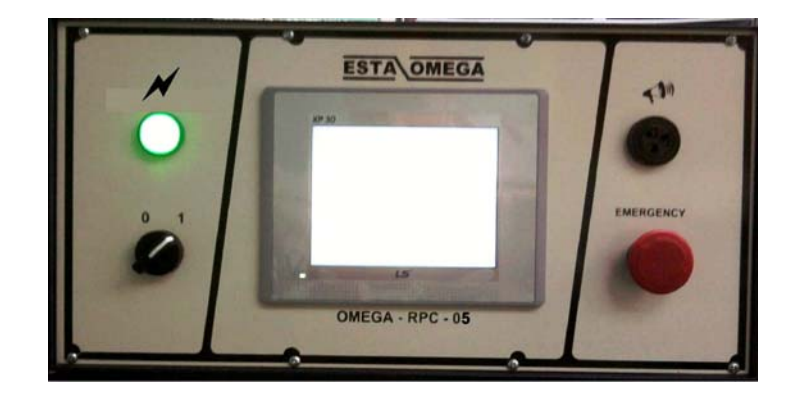

ESTA OMEGA TEKNİK MAKİNA SAN. TİC. A.Ş. Halil Rıfat Paşa Mah. Aydınlık Tepe Sok. No : 14 80270 OKMEYDANI / İSTANBUL Tel : +9 0212 222 71 75 - +9 0212 222 40 06 Fax : +9 0212 220 24 07 - +9 0212 220 02 13 Web : www.estaomega.com.tr

#### OMR-2000 HAREKETLİ ROBOT OMEGA-RPC-05 ROBOT KONTROL MODÜLÜ KULLANIM KILAVUZU

- 1 SİSTEM ÖZELLİKLERİ
- 2 DOKUNMATİK KONTROL PANELİ ÖZELLİKLERİ
- 3 AÇILIŞ SAYFASI
  - 3.1 SERVİS SAYFASI
  - 3.2 ÇALIŞMA SAYFASI
  - 3.3 BİLGİ
  - 3.4 DİL SEÇİMİ
- 4 BAĞLANTI ŞEMASI
  - 4.1 ROBOT SOKETİ BAĞLANTI ŞEMASI
  - 4.2 ROBOT KUMANDA KUTUSU BAĞLANTI DİYAGRAMI
  - 4.3 YENİ PLC HABERLEŞME KABLOSU BAĞLANTI ŞEKLİ
  - 4.4 ELEKTRİK BAĞLANTI ŞEMASI VE KONNEKTÖR BAĞLANTİ DİYAGRAMI
- 5 OMR 2000 HAREKETLİ ROBOT 5.1 – MEKANİK GÖRÜNÜMÜ
- 6- ARIZA VE SORUN GİDERME
- 7- PERİYODİK KONTROLLER

#### 1– SİSTEM ÖZELLİKLERİ

OMEGA-RPC-05 Robot Kontrol Sistemi bir boyama tesisinde ihtiyaç duyulan bütün gereksinimleri karşılayacak şekilde dizayn edilmiştir.

Bütün sistem kontrolleri tek bir panelden yapılabilmektedir.Bu sebepten aynı zamanda kullanıcı dostudur.

OMEGA-RPC-05 Robot Kontrol Sistemi ile tek bir üniteden 2 adet robot kumanda edebilmenin yanında bütün cihazlarınızı tek bir tuşla açıp kapayabilir,konveyörden ve kabin fanından referans sinyali alarak konveyörde veya fanda bir problem oluştuğunda boya atımını otomatik olarak kesebilirsiniz.

NOT: Cihaz kontrolü,konveyör ve fandan referans sinyali alma özellikleri OMEGA-RPC-05 Robot Kontrol Sisteminde standart olarak bulunur fakat bu özelliklerin tesiste uygulanması opsiyonel bir işlemdir.

OMEGA-RPC-05 Robot Kontrol Ünitesi Teknik Özellikleri:

| Besleme gerilimi               | : 220V / 50Hz                                        |
|--------------------------------|------------------------------------------------------|
| Çalışma akımı                  | : 11 A                                               |
| Çalışma sıcaklığı              | : -10 / +50 °C                                       |
| Koruma sınıfı                  | : IP 55                                              |
| Minimum çalışma aralığı        | : 400mm                                              |
| Maksimum çalışma aralığı       | : 1800mm (Müşteri ihtiyacına göre değiştirilebilir.) |
| Ayarlanabilir max. ve min. hız | : 0 - 30  m/dk.                                      |
| Toplam ağırlık                 | : 160 kg                                             |
| Kaldırma ağırlığı              | : 15 kg. (max.)                                      |
|                                |                                                      |

## PLC CİHAZ ÖN GÖRÜNÜM

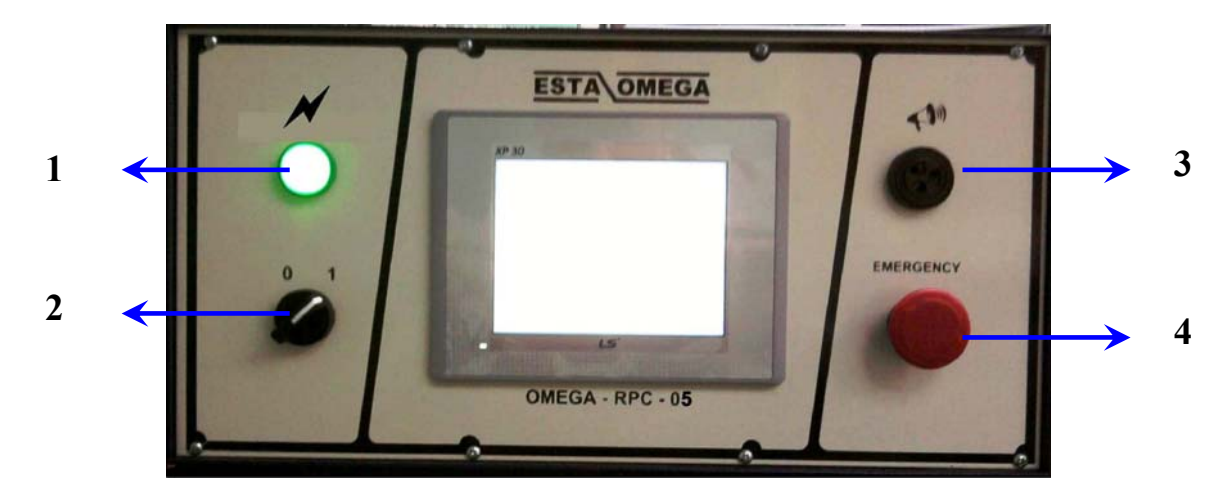

# PLC CİHAZ İÇ GÖRÜNÜM

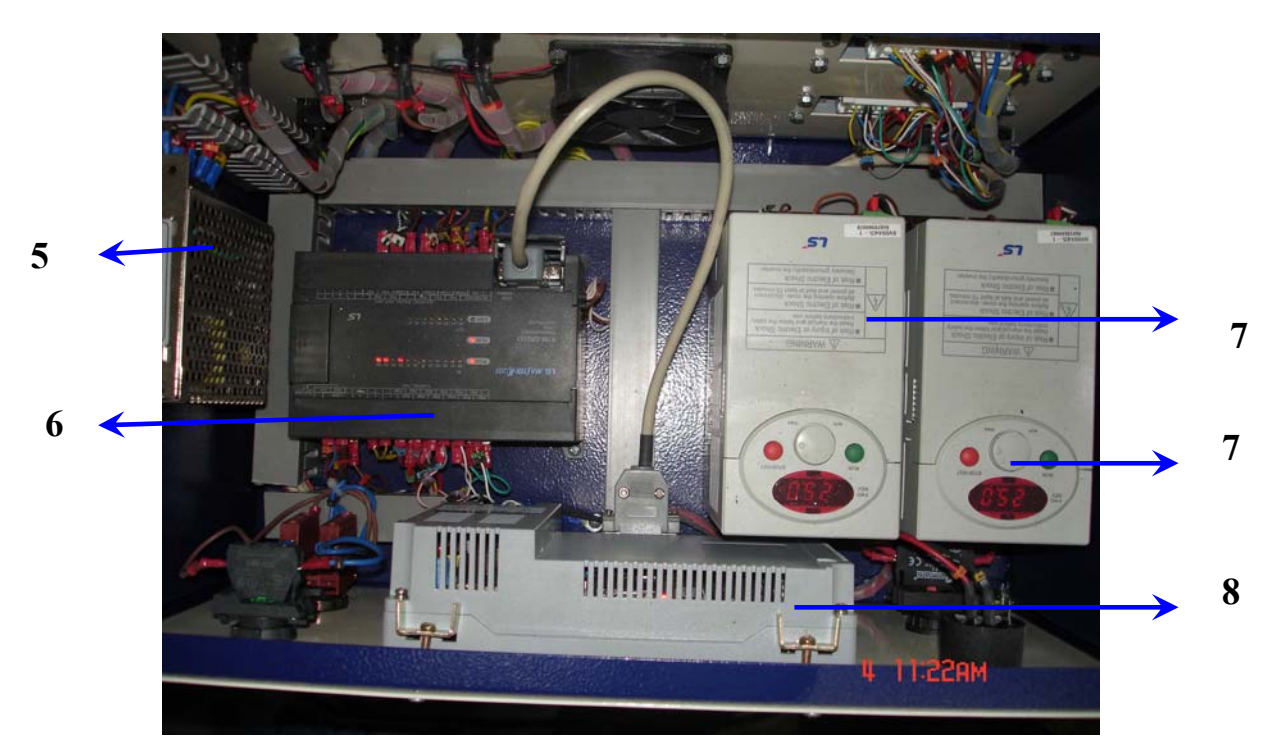

| NO | STOK NO       | MALZEME CİNSİ         | ADET |
|----|---------------|-----------------------|------|
| 1  | M-01-GK-20006 | SİNYAL LAMBASI 220V   | 1    |
| 2  | M-01-GK-20004 | AÇMA – KAPAMA ŞALTERİ | 1    |
| 3  | M-01-GK-20092 | ARIZA BUZZER          | 1    |
| 4  | M-YS-40204    | ACİL STOP             | 1    |
| 5  | M-YS-10121    | GÜÇ KAYNAĞI ( 24 V )  | 1    |
| 6  | M-01-GK-20132 | PLC                   | 1    |
| 7  | M-01-GK-20145 | ROBOT INVERTER        | 2    |
| 8  | M-01-GK-20161 | LCD DOKUNMATİK EKRAN  | 1    |

# PLC CİHAZ ARKADAN GÖRÜNÜM

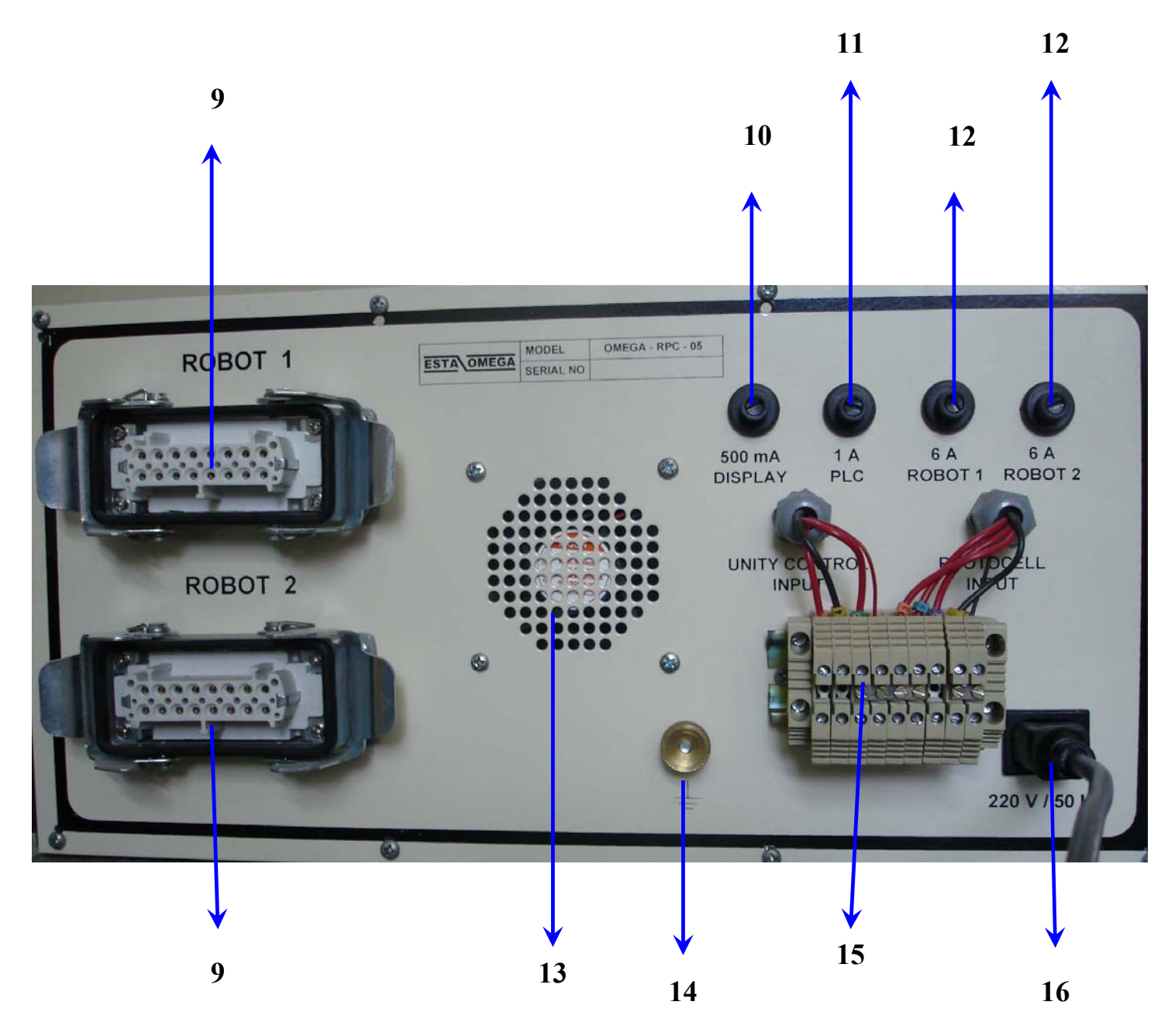

| NO | STOK NO         | MALZEME CİNSİ                    | ADET |
|----|-----------------|----------------------------------|------|
| 9  | M-09-R-20034    | ROBOT SOKET                      | 2    |
| 10 | M-01-GK-20022-2 | MONİTÖR SİGORTASI ( 500 Ma)      | 1    |
| 11 | M-01-GK-20022   | PLC SÍGORTASI (1 A)              | 1    |
| 12 | M-01-GK-20022-1 | ROBOT INVERTER SÍGORTASI ( 6 A ) | 2    |
| 13 | M-YS-10233      | FAN                              | 1    |
| 14 | M-01-GK20017    | CİHAZ TOPRAKLAMA SOMUNU          | 1    |
| 15 | M-01-KB-20188   | HARİCİ GİRİŞ – ÇIKIŞ KLEMENSLERİ | 9    |
| 16 | M-01-GK-20075   | 220 V BESLEME SOKETİ             | 1    |

#### 2- DOKUNMATİK KONTROL PANELİ ÖZELLİKLERİ

OMEGA-RPC-05 Robot Kontrol Sisteminde 5,7" monochrome dokunmatik LCD ekran kullanılmıştır.Sistemde bulunan bütün kontroller bu panel üzerinden sağlanır.

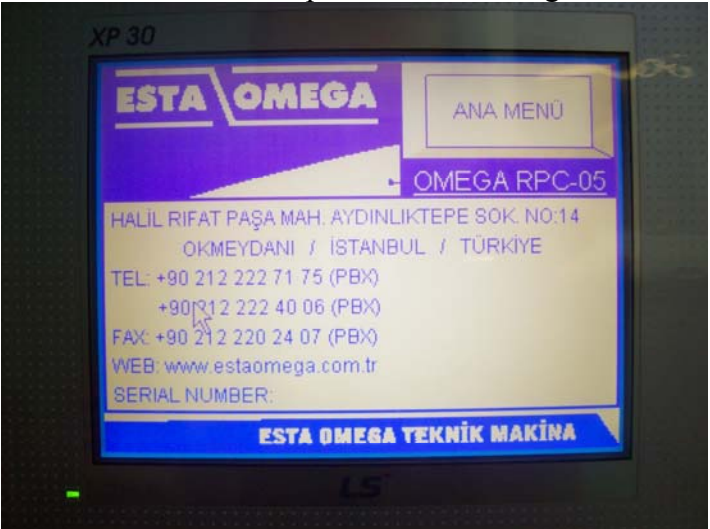

**<u>DİKKAT</u>**:Panel dokunmaya duyarlı ve hassas yapıdadır.Panele sert cisimlerle müdahale edilmemelidir.Panel temizliği sistem enerjisi kesildikten sonra ıslak olmayan bir bezle bastırmadan yapılmalıdır.Panel temizliğinde kesinlikle solvent bazlı temizleyiciler kullanılmamalıdır.

#### 3 – UYGULAMA SAYFASI

Cihaza ilk enerji verildiğinde ekrana gelen sayfadır. Bu sayfadan menülere geçiş yapılır.

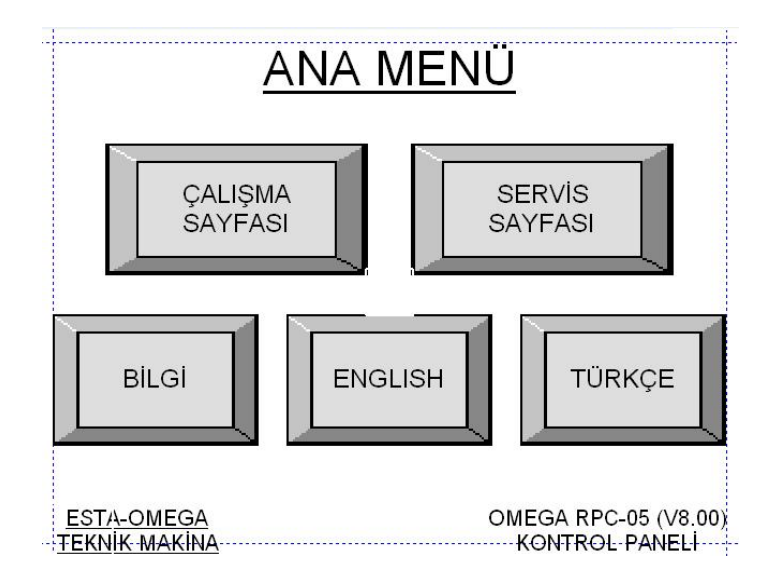

Panel Üzerindeki Butonlar:

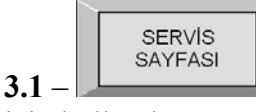

Bu buton robot ayarlarının limitlendiği şifre ile giriş yapılabilen özel ayar sayfasına geçiş

için kullanılır.

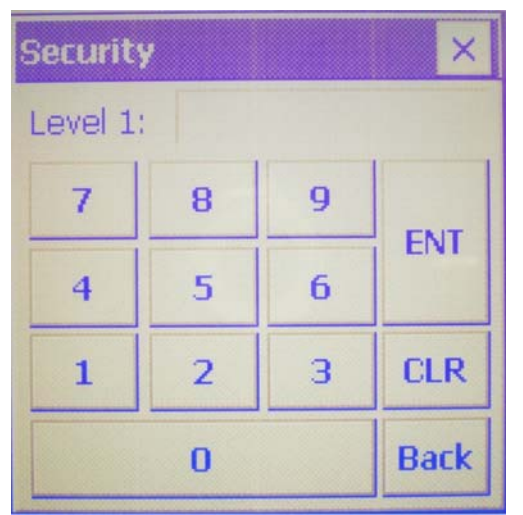

Butona basıldığında ekrana yandaki gibi bir şifre klavyesi gelmektedir. Şifre bu klavye kullanılarak girilir,  $\mathbf{ENT}$  tuşuna basılarak onaylanır.

Şifre doğru girilip onaylandığında aşağıdaki servis ayar sayfası ekrana gelir.

| <u>SERVİS SAYFASI</u>   |               |               |                                               | ENGLISHbutonu kullanılarak aynı anda İngilizceveya Türkçe çalışma ekranı çağırılabilir |
|-------------------------|---------------|---------------|-----------------------------------------------|----------------------------------------------------------------------------------------|
| ENGLISH TÜRKÇE ANA MENÜ |               | ANA MENÜ      | BAŞLAMA HIZI butonu ile robotun ilk sıfırlama |                                                                                        |
| ROBOT-1 ROBOT-2         |               | OT-2          |                                               |                                                                                        |
| BASLAMA HIZI            | 12.34 Hz      | EASLAMA HIZI  | 12.34 Hz                                      | DURMA HIZI butonu ile robotun programi                                                 |
| DURMA HIZI              | 12.34 Hz      | DURMA HIZI    | 12.34 Hz                                      | sonlandırıldığındaki sıfır noktasına giden hızı girilir.                               |
| ÇALIŞMA HIZI            | 12.34 Hz      | ÇALIŞMA HIZI  | 12.34 Hz                                      |                                                                                        |
| ACC.                    | 123.4 sn.     | ACC.          | 123.4 sn.                                     | ÇALIŞMA HIZI butonu ile robotun sıfırlamadan                                           |
| DEC.                    | 123.4 sn.     | DEC.          | 123.4 sn.                                     | sonraki maksimum hızı girilir.Robotun ulaşabileceği                                    |
| ÜST MESAFE              | 1234          | ÜST MESAFE    | 1234                                          | , <u> </u> ,                                                                           |
| ALT MESAFE              | 1234          | ALT MESAFE    | 1234                                          | maksimum hız burada girilen hızdır.                                                    |
| ACC                     | butonu ile ro | bot kalkıs vu | ımusatması "                                  | sn." cinsinden avarlanır.                                                              |

ACC. DEC.

butonu ile robot duruş yumuşatması "sn." cinsinden ayarlanır.

NOT: Kalkış ve duruş yumuşatmaları robotun yumuşak dönüşler yaparak tabancaları sallamaması için kullanılır.0,5 sn. den daha yüksek sürelere ayarlanmaması tavsiye edilir.

## ÜST MESAFE

butonu kullanılarak robota girilebilecek minimum üst değer belirlenir.

**ALT MESAFE** butonu kullanılarak robota girilebilecek minimum alt değer belirlenir. Her iki robot için aynı işlemler uygulanır.

Bütün ayar butonlarına dokunulduğunda ekrana aynı numerik klavye gelmektedir.

| 7 | 8 | 9     | Fee  |
|---|---|-------|------|
| 4 | 5 | 6     | 200  |
| 1 | 2 | 3     | <    |
| 0 |   | CI    | ioar |
| + | - | Entor |      |

Bu klavyeden ayarlanmak istenen değer girilir ve ENTER butonuna basılarak

değer onaylanır.

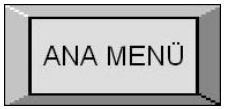

butonuna basılarak menü sayfasına dönüş yapılır.

GALIŞMA SAYFASI

butonuna basıldığında ekrana aşağıdaki robot çalışma sayfası gelmektedir.

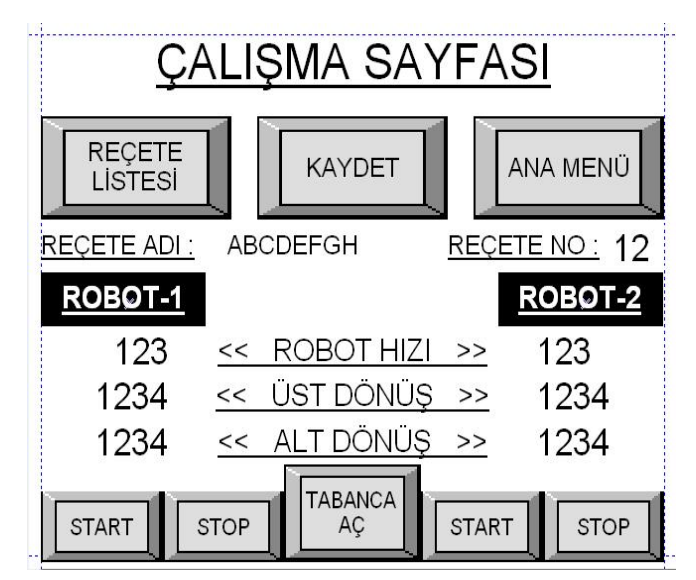

Bu sayfada robot robot çalışma ayarları girilebilir ve her ürün için ayarlar ayrı ayrı kaydedilebilir. ( maksimum 12 kayıt yapılabilir.)

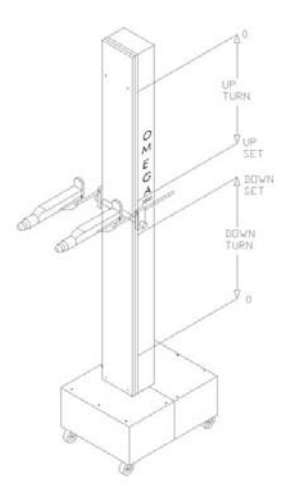

### << ROBOT HIZI >>

Ekranın sol tarafında robot 1, sağ tarafında robot 2 ayarları bulunur.Robot hızı kısmında robotun çalışması istenen hız değeri numerik klavye kullanılarak girilir.

Robot 1 ve Robot 2 üst dönüş değerleri numerik klavye kullanılarak girilir.

#### << ALT DÖNÜŞ >>

Robot 1 ve Robot 2 alt dönüş değerleri numerik klavye kullanılarak girilir.

Değerler girildikten sonra **REÇETE ADI** butonu kullanılarak ekrana gelen harf klavyesinden girilen değerlere çalışılan parça ismi verilir.

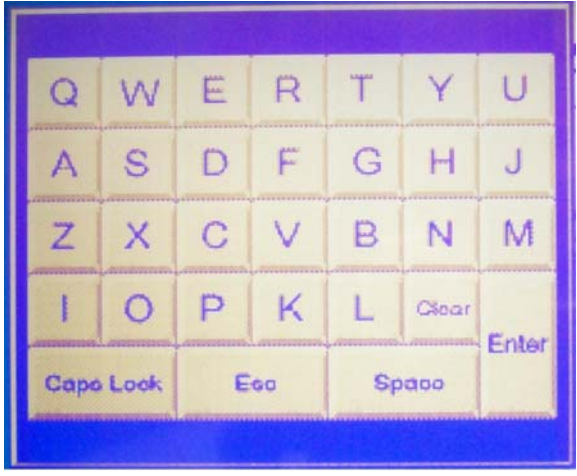

**ENTER** butonu kullanılarak girilen isim onaylanır.

**REÇETE NO** : butonuna tıklanarak reçete numarası verilir.

**KAYDET** butonuna basıldığında girilen değerler **REÇETE NO** kısmında görülen numaraya kaydedilir.

Kayıtlı programları görmek için

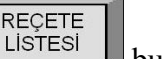

butonuna dokunulur.

Ekrana gelen pencerede kayıtlı programların listesi görülebilir.

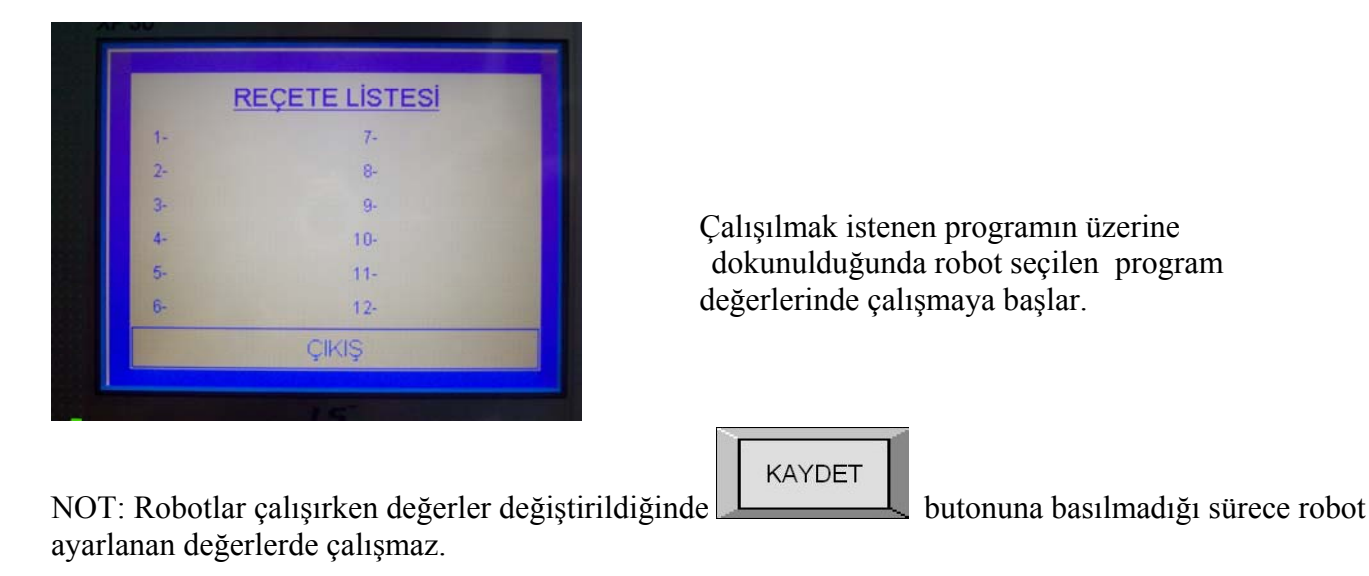

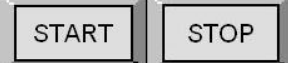

butonları robotu çalıştımak ve durdurmak için kullanılır.

Robot sıfırlama işlemini yaptıktan sonra durdurulursa kaldığı mesafeyi hafizasında tutar ve yeniden çalıştırıldığında kaldığı yerden devam eder.

Cihaz enerjisi kesilir veya robotlardan herhangi biri arıza verirse, yeniden çalıştırmada her iki robot da sıfırlama işlemini tekrarlar.

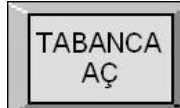

butonuna basıldığında cihaz arkasındaki 1 ve 2 nolu klemensler 24V DC çıkış verir.Butona tekrar basıldığında çıkıştaki gerilim kesilir.

1 ve 2 no'lu çıkışlara bir röle kartı bağlanarak bütün tabancalar bu buton yardımıyla açılıp kapatılabilir.

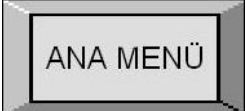

butonu kullanılarak menü sayfasına geçiş yapılır.

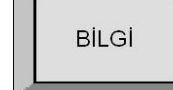

**3-3** butonuna basıldığında ekrana firma iletişim bilgilerini ve cihaz seri numarasını gösteren bilgi sayfası gelmektedir.

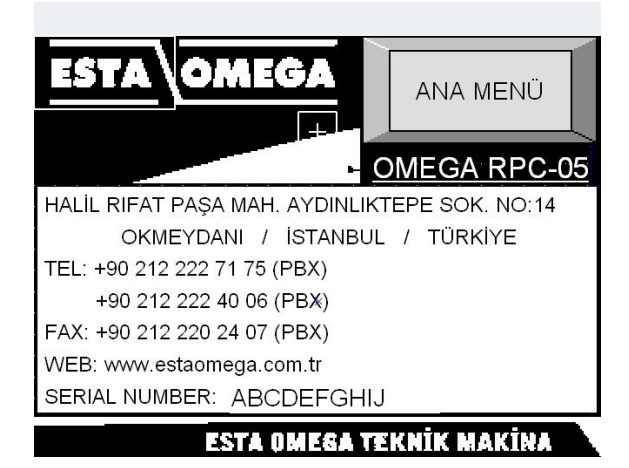

ANA MENÜ

butonu kullanılarak menü sayfasına dönüş yapılır.

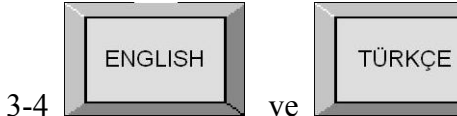

L butonu kullanılarak ve ingilizce ve türkçe dilleri arasında geçiş yapılır.

### 4 - BAĞLANTI ŞEMASI 4.1 - ROBOT SOKETİ BAĞLANTI ŞEMASI

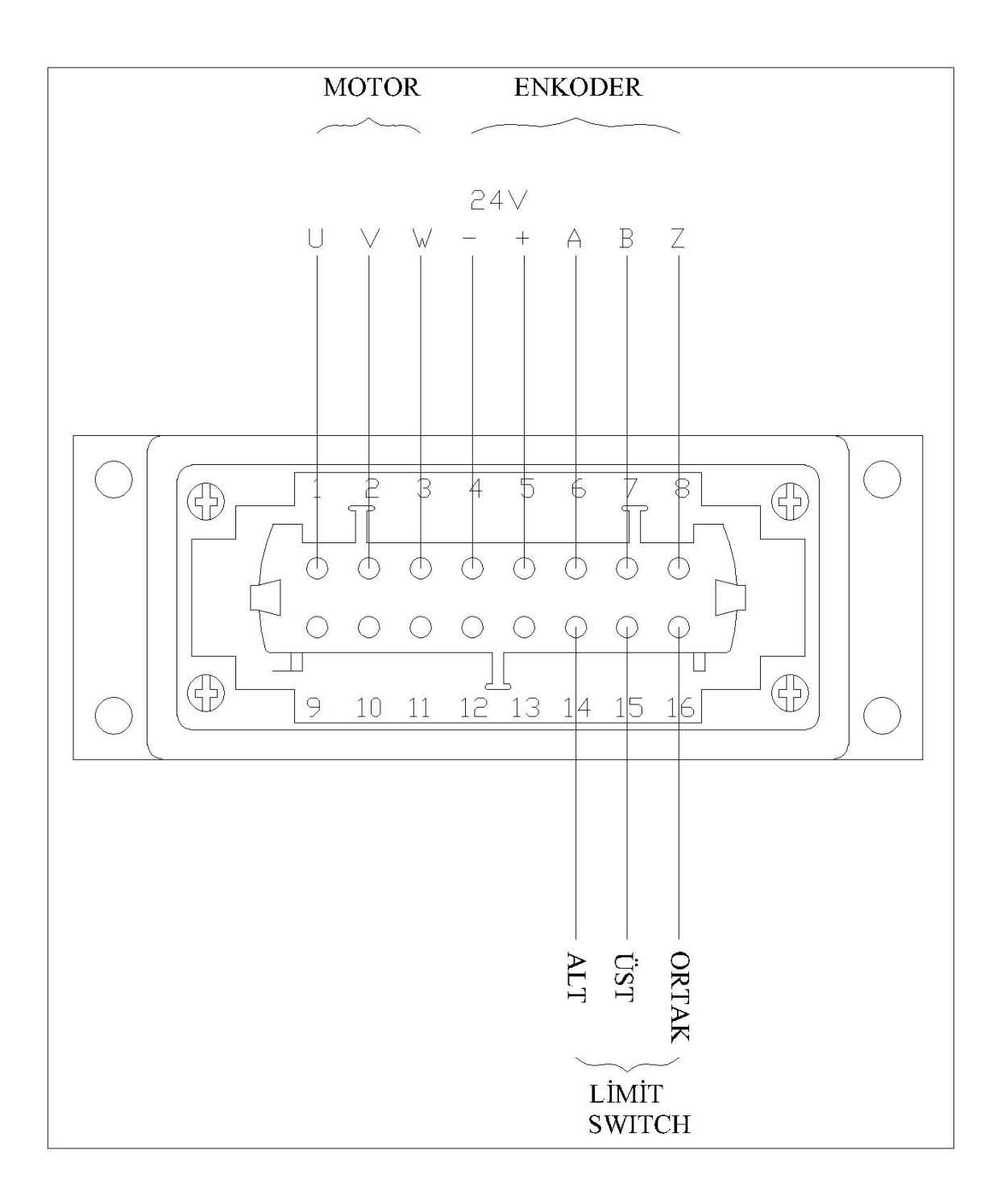

### 4.2-ROBOT KUMANDA KUTUSU KLEMENS BAĞLANTI DİYAGRAMI

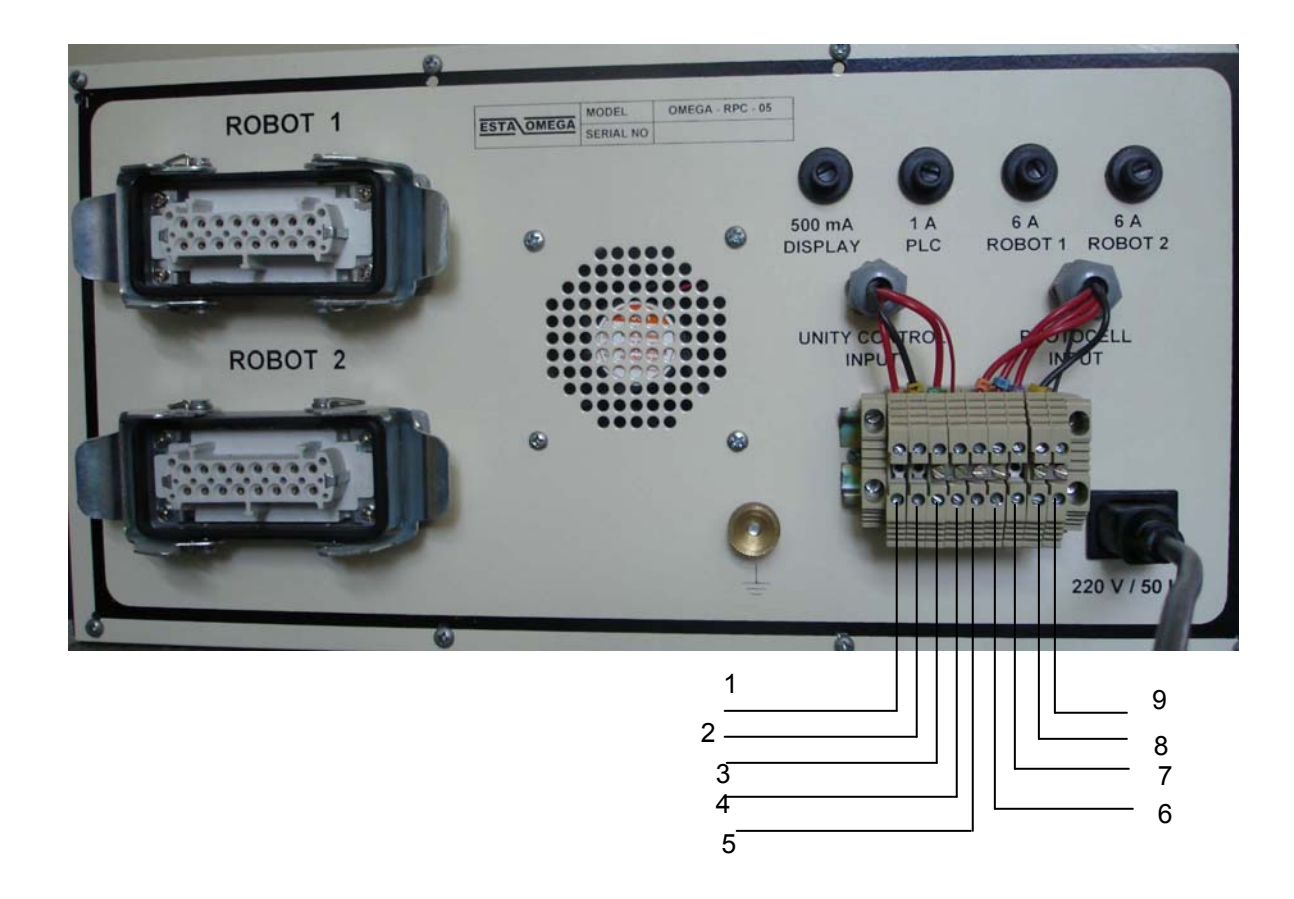

## 1- **TABANCA** AC butonu ile çalışır. (+24V)

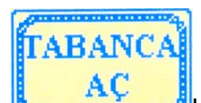

- 2- butonu ile çalışır. (-24V)
- 3- Konveyor aktif girişi için besleme voltajı. (+24V)
- 4- Konveyor aktif girişi.(PLC input POA)
- 5- Fan aktif girişi için besleme voltajı. (+24V)
- 6- Fan aktif girişi .(PLC input POB)
- 7- Harici cihaz için besleme voltajı .(+24V)
- 8- Harici cihaz için besleme voltajı . (-24V)
- 9- Harici cihaz girişi. (PLC input P09)

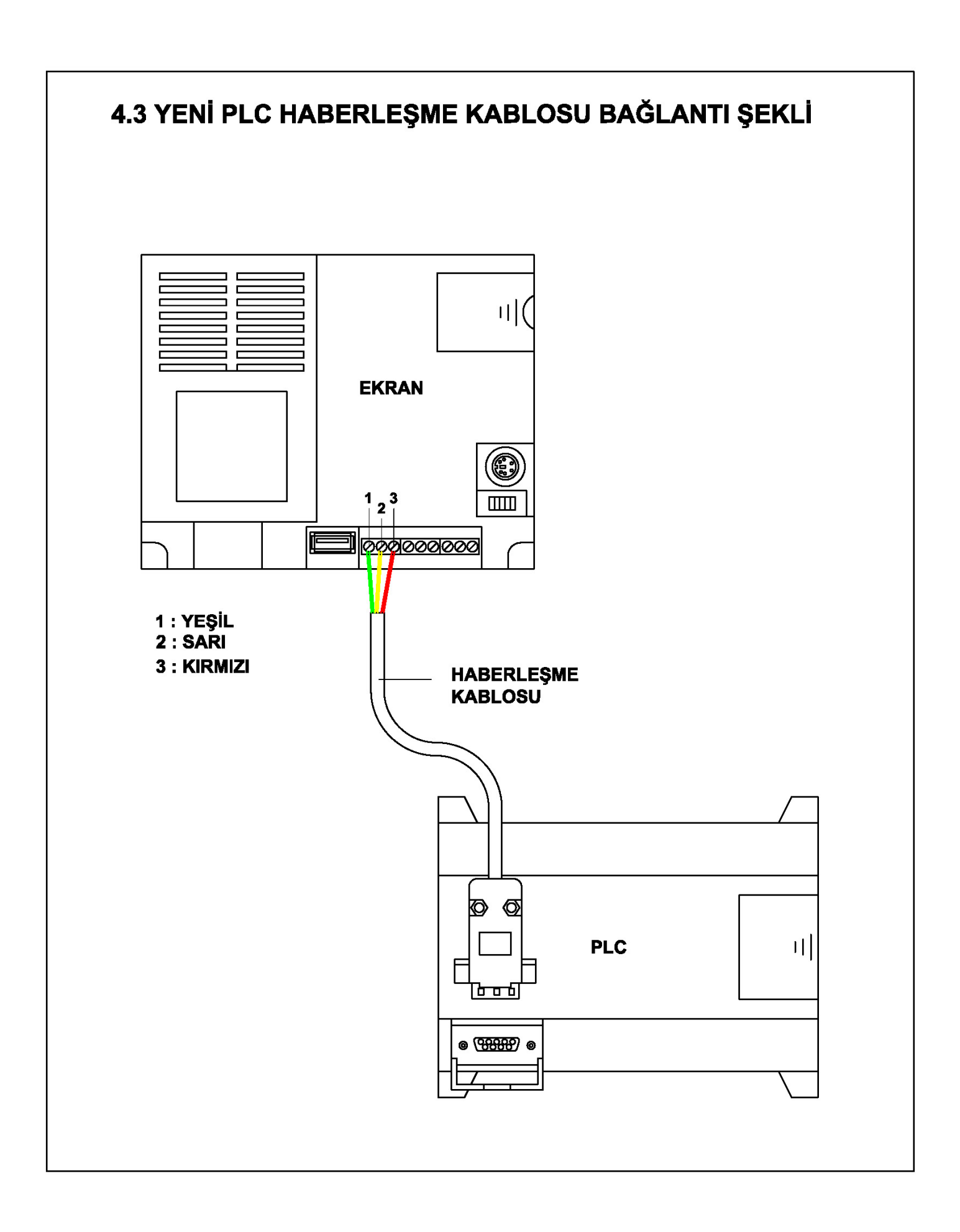

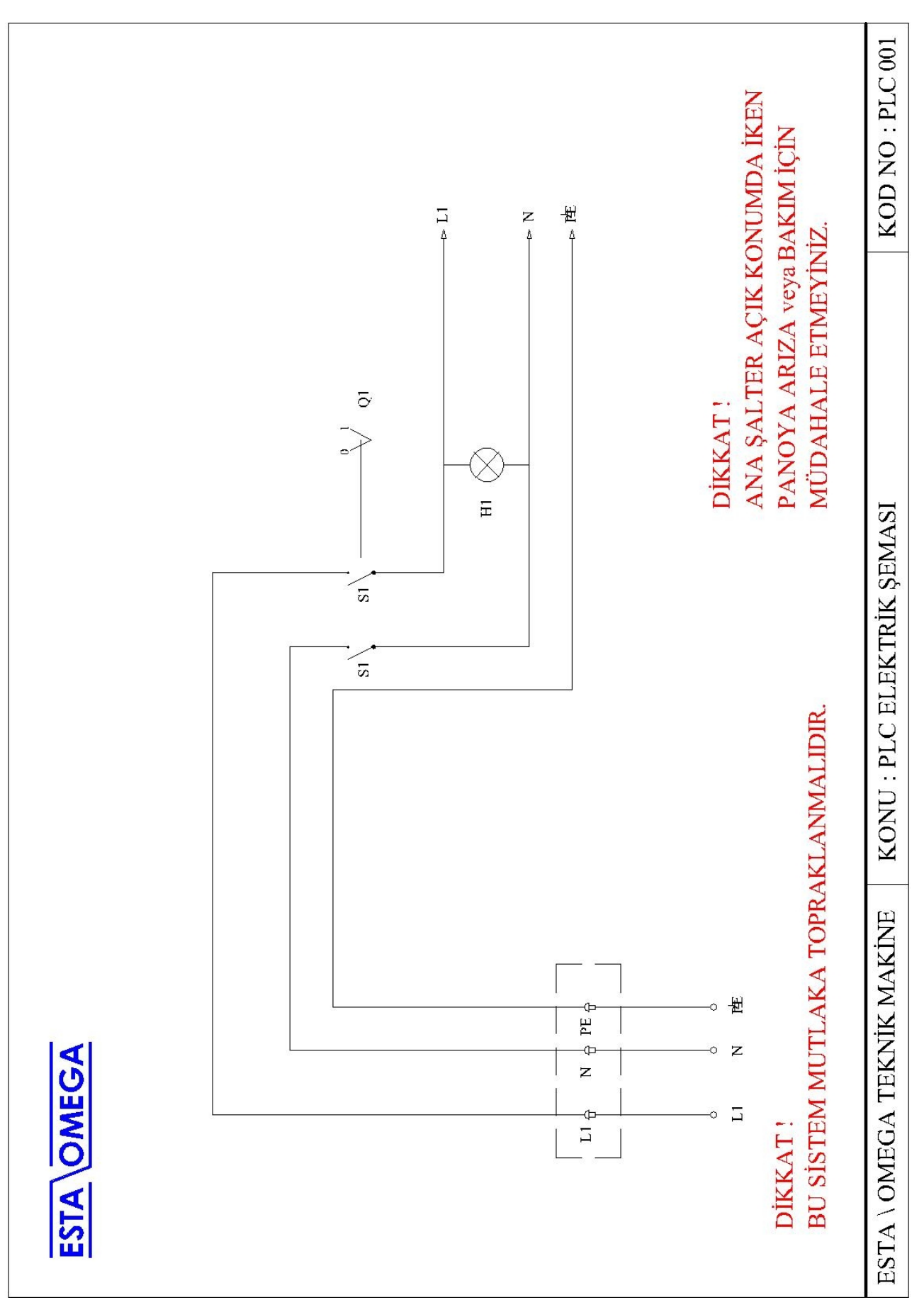

## 4.4 – ELEKTRİK BAĞLANTI ŞEMASI VE KONNEKTÖR BAĞLANTI DİYAGRAMI

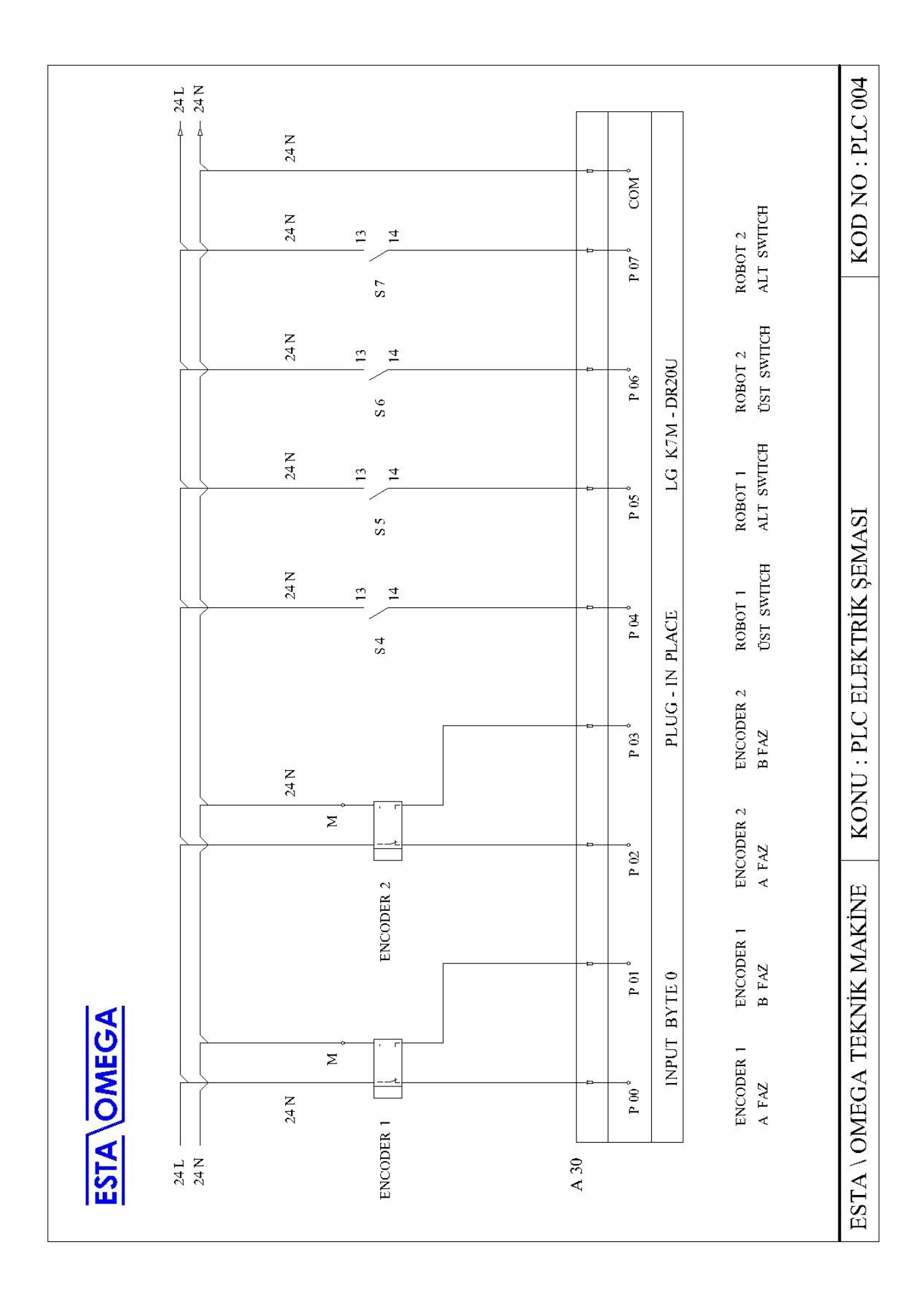

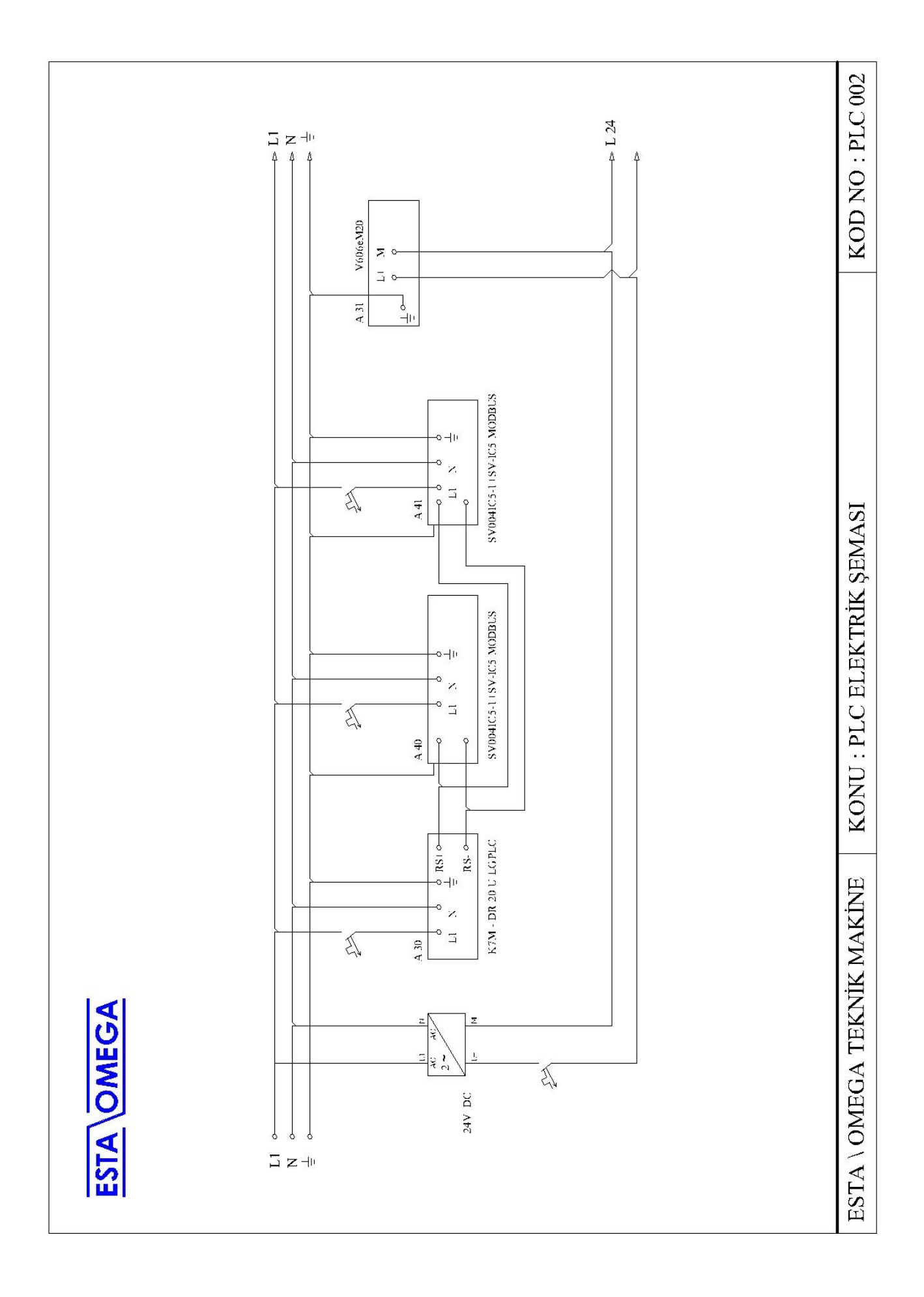

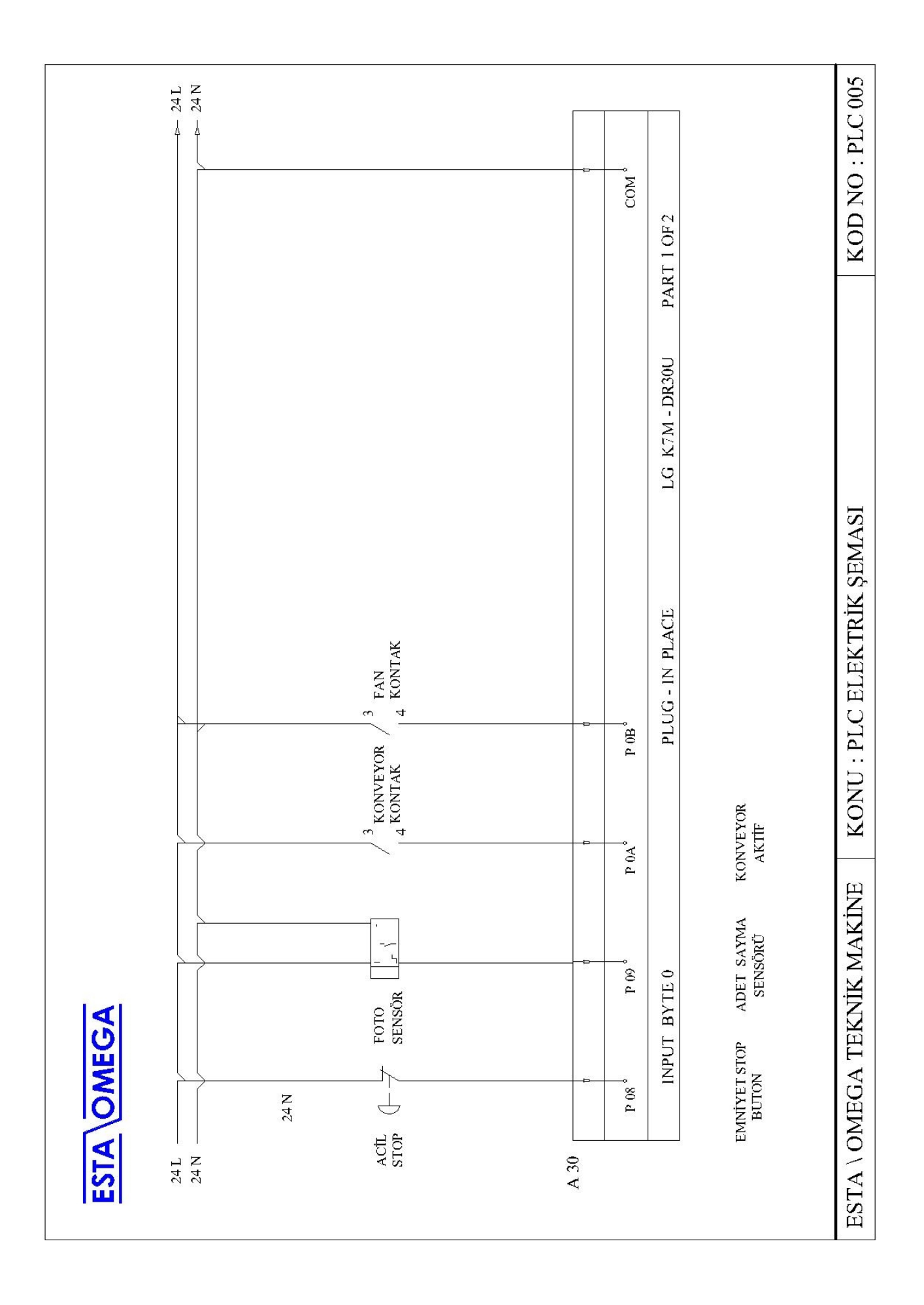

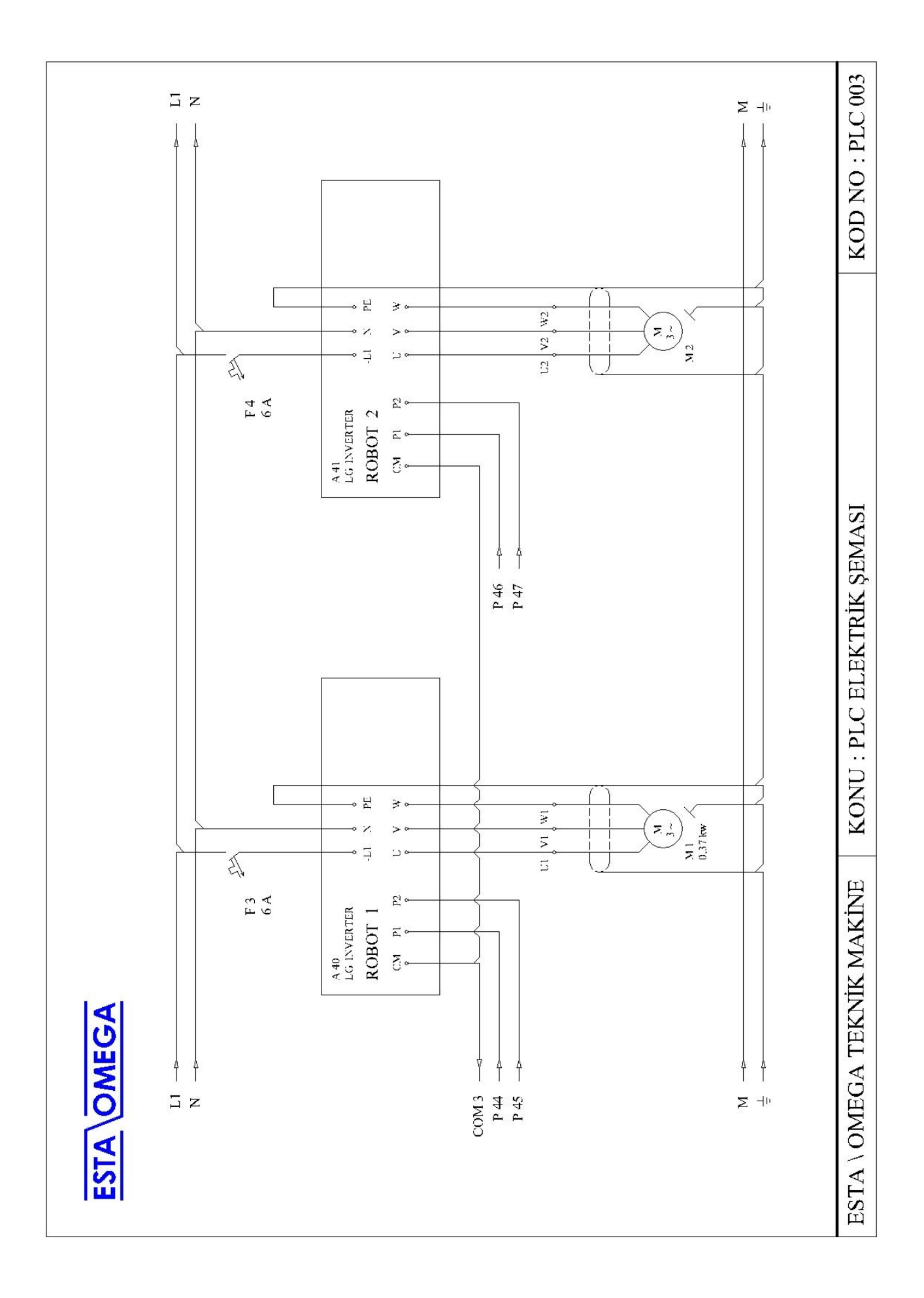

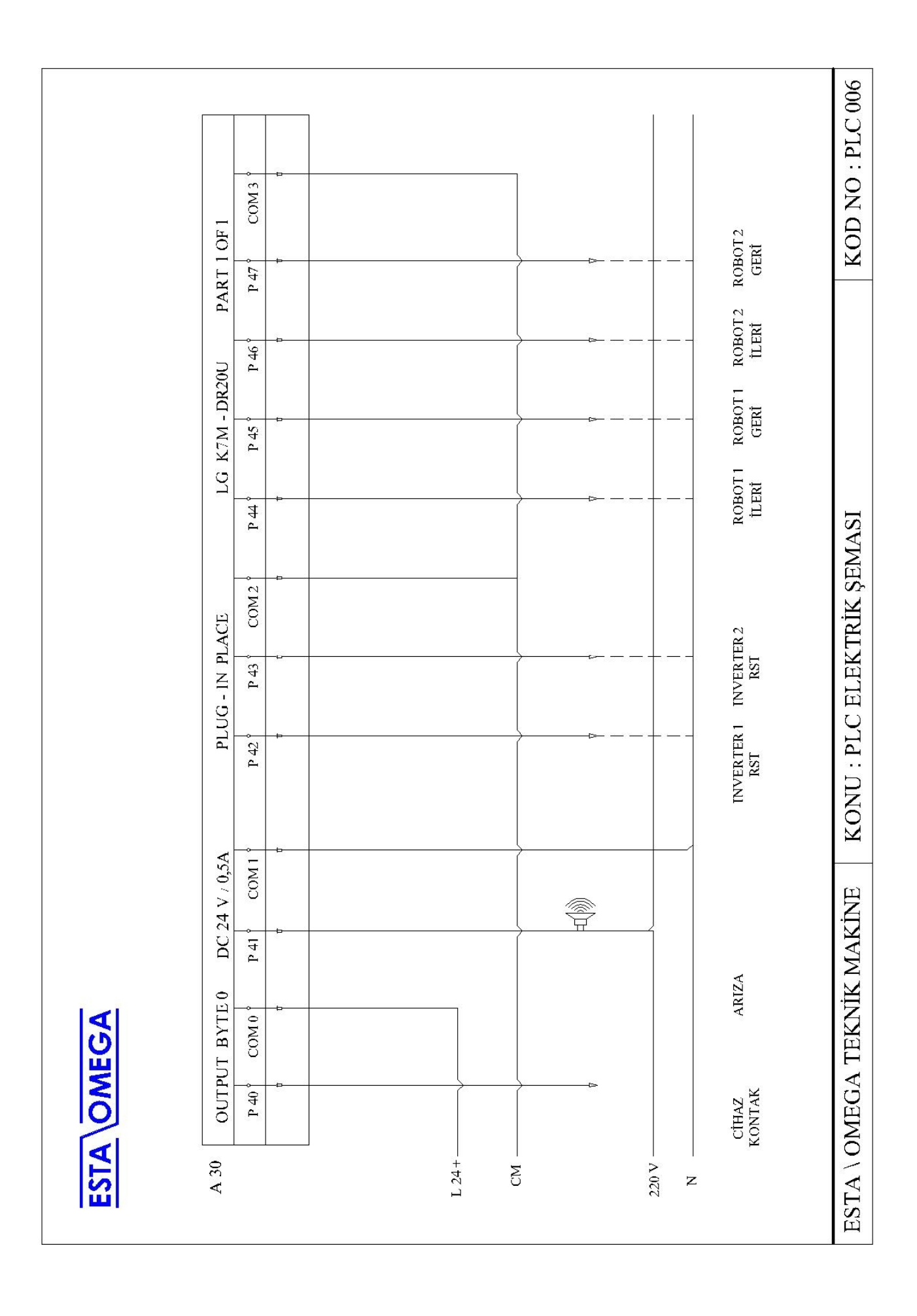

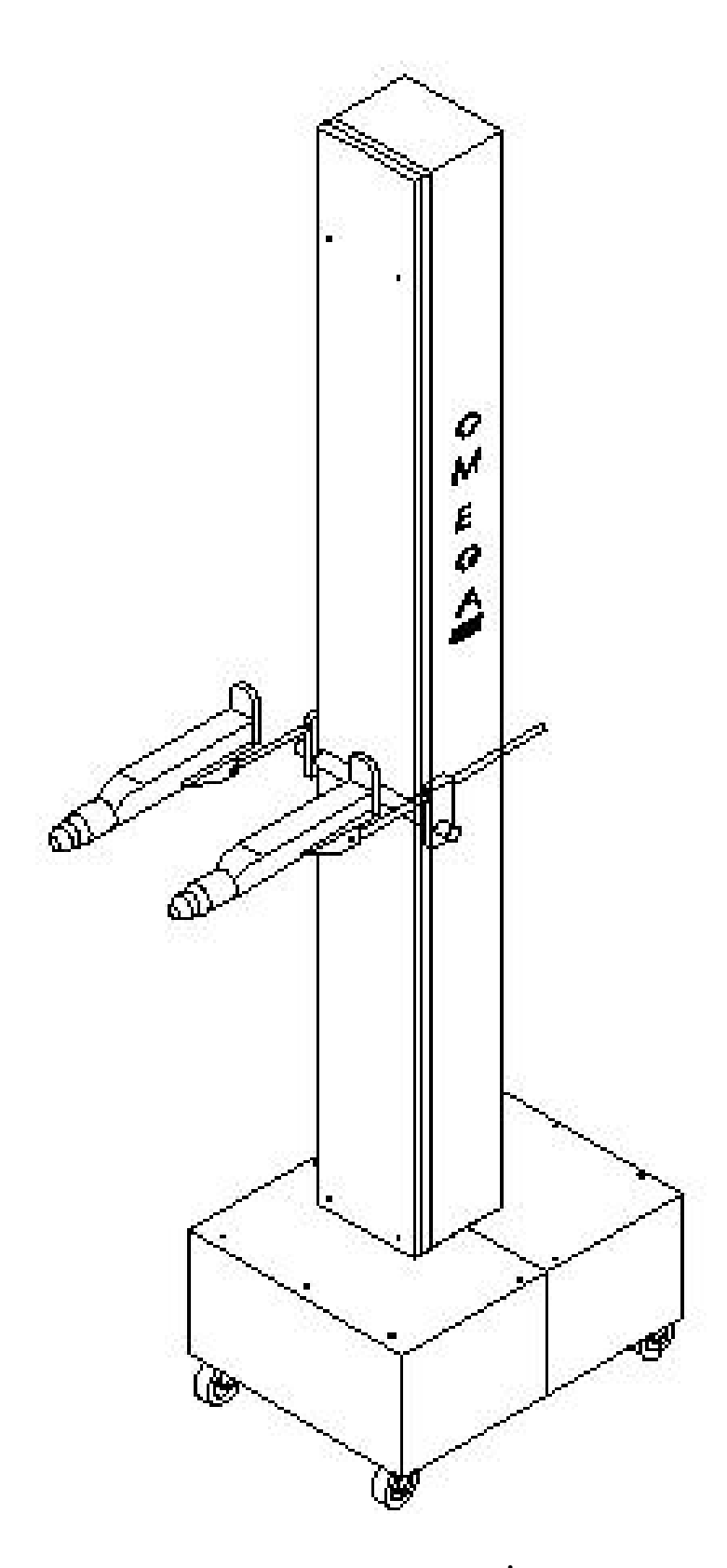

### 5 - OMR 2000 HAREKETLİ ROBOT

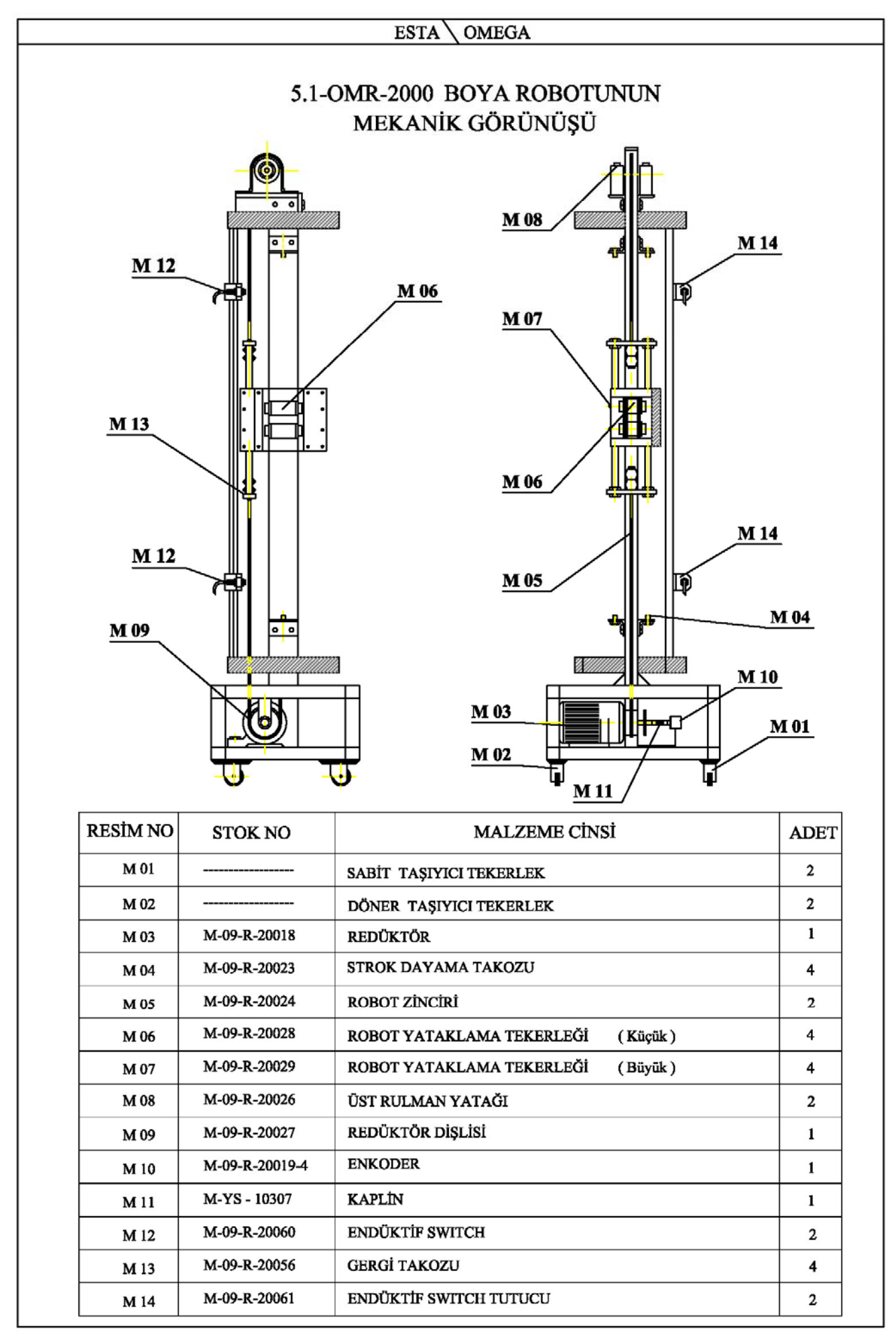

#### 6 - ARIZA VE SORUN GİDERME

OMEGA-RPC-05 Kontrol Modülü arıza teşhis sistemiyle donatılmıştır.Çalışma esnasında herhangi bir arıza oluştuğunda ekranda direkt arıza sayfası gözükmekte ve buzzer ötmeye başlamaktadır.Ekranda arızanın çeşidi ve çözüm yolları hakkında bilgiler bulunmaktadır.Arıza sayfasında bulunan "inverter reset" butonu ile arıza sıfırlanabilir.

| ARIZA                                                                               | ÇÖZÜM                                                                                                    |
|-------------------------------------------------------------------------------------|----------------------------------------------------------------------------------------------------|
| <ul> <li>Açma kapama anahtarı açıldığı halde<br/>cihaza enerji gelmiyor.</li> </ul> | <ul> <li>Cihaz enerji kablosunu kontrol edin.</li> <li>Teknik Servisi arayın.</li> </ul>                                                                                                    |
| - Cihaza enerji geliyor fakat monitör<br>açılmıyor.                                 | <ul> <li>Kumanda cihazı arkasındaki display<br/>(500mA) sigortasını kontrol edin.</li> <li>Teknik Servisi arayın.</li> </ul>                                                                                                    |
| - Cihaza enerji geliyor.Monitör açılıyor<br>fakat robotlar ekrandan çalışmıyor.     | <ul> <li>Robot soketlerini kontrol edin.</li> <li>Cihaz arkasındaki PLC (1A),<br/>Robot1 (6A) ve Robot2 (6A)<br/>sigortalarını kontrol edin</li> <li>Teknik Servisi arayın.</li> </ul>                                                                               |
| - Robot sürekli olarak limit hatası veriyor.                                        | <ul> <li>Robot enkoder kaplinini kontrol edin.</li> <li>Teknik Servisi arayın.</li> </ul>                                                                                                    |
| - Robot aşırı sarsıntılı çalışıyorsa ;                                              | <ul> <li>Robot yataklama tekerleklerinin<br/>gevşek olup olmadığını kontrol ediniz.</li> <li>Zincir gerginliğini kontrol ediniz.</li> <li>Rulman tekerleklerinin ve rulman<br/>yataklarının temizliğini kontrol ediniz.</li> <li>Teknik servisi arayınız.</li> </ul> |

#### 7 – PERİYODİK KONTROLLER

| İşletme esnasında ( Gevşemiş bağlantı kolları , |
|-------------------------------------------------|
| dış elbise, kablolar)                           |
| Hafta da                                        |
| Hafta da                                        |
| Hafta da                                        |
| İşletme esnasında (Arıza – Çözüm bölümüne       |
|                                                 |
| 1 Ay                                            |
| 3 Ay                                            |
| 12 Ay                                           |
|                                                 |